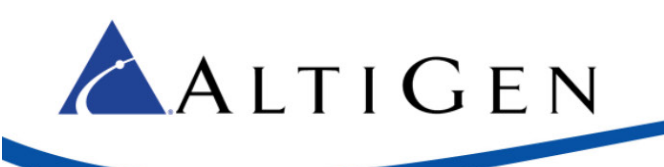

# **Application Notes:**

SightMax Configuration For MAXCS Release 7.5

October 2014

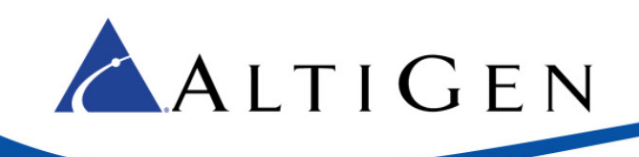

## Contents

| System Requirements       | 3 |
|---------------------------|---|
| Overview                  | 3 |
| Installation              | 4 |
| SightMax Version Upgrades | 7 |

AltiGen Communications, Inc. 679 River Oaks Parkway San Jose, CA 95134 Telephone: 888-AltiGen (258-4436) Fax: 408-597-9020 E-mail: info@altigen.com Web site: www.altigen.com All product and company names herein may be trademarks of their registered owners.

Copyright © AltiGen Communications, Inc. 2014. All rights reserved.

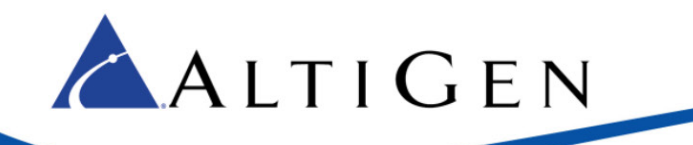

SightMax is a third-party Live Chat (Instant Messaging) platform provided by SmartMax Software. In MaxCS, AltiGen has added the ability to integrate with the SightMax Enterprise Edition software. This allows companies to receive both telephone (voice) calls and IM chats.

This document describes how to configure SightMax operators to work with MaxCS MaxAgent.

## System Requirements

In order to integrate with SightMax, your system must meet the following software requirements:

- The system must be running MAXCS release 7.5
- The system must have SightMax Enterprise edition installed, with operator licenses
- The system must have one SDK Connection license
- The system must have a SightMax Seat license

The following Windows operating systems are supported:

- Windows 2012 R2
- Windows 2008 R2
- Windows 2008 32-bit
- Windows 7 (32 bit & 64 bit)
- Windows 8.1 (64 bit)

MaxCS supports SightMax version 1.1.13.358.

#### Overview

The SightMax Integration service will connect with MAXCS through the AltiGen SDK. It will connect with SightMax server through the web service.

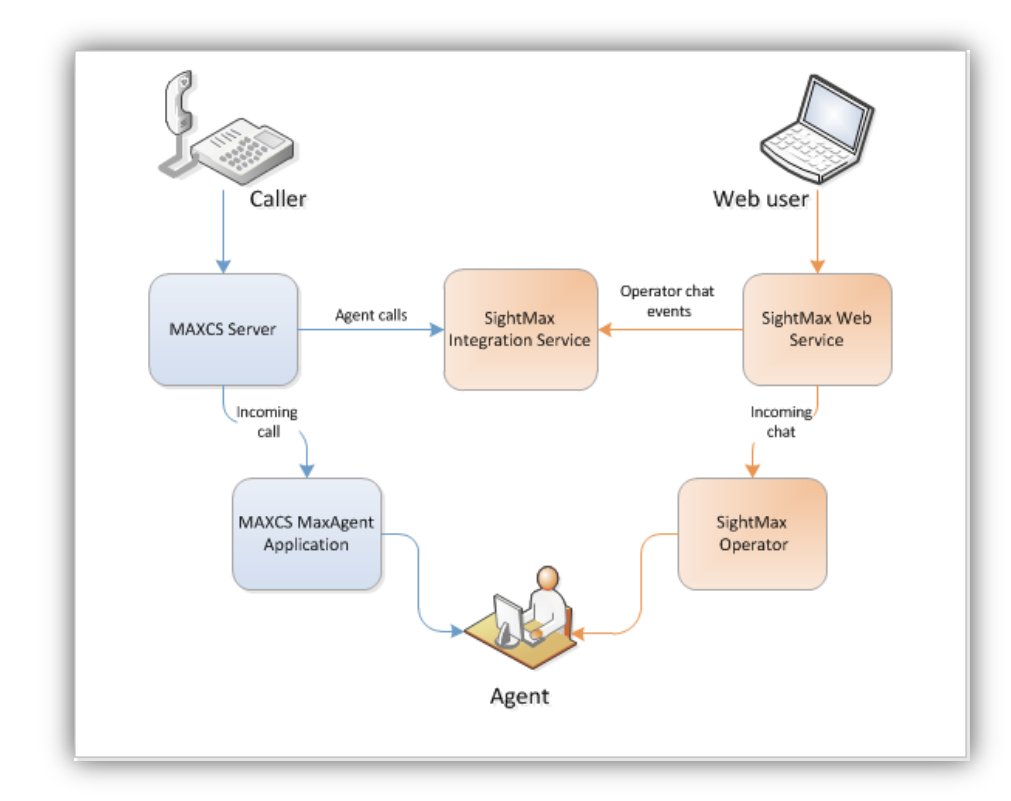

While MAXCS agents have two different states (*Ready* and *Not Ready*), SightMax operators have four: *Online*, *Away*, *Back in 5 Minutes*, and *Out for Lunch*. Operators receive new chats only in the Online state.

The SightMax Integration Service monitors the agent and operator states. When either server connects to an agent or operator for a voice call or chat session, it automatically changes the state on the other server accordingly, to block new chats or calls.

For example, if an agent receives a MAXCS server call, SightMax Integration Service sets the operator state to *Away*. When the agent's call ends, SightMax Integration Service sets the operator status back to *Online*.

Likewise, when an operator starts a chat session, SightMax Integration Service sets the agent status to *Not Ready*. When that chat session ends, SightMax Integration Service sets the agent status back to *Ready*.

### Installation

🔼 A L T I G E N

- 1 Install both MAXCS and SightMax Web Service. You can install SightMax Web Service from the company's web site: <u>http://www.sightmax.com/sightmaxecs-download</u>. We recommend that you do not install SightMax on the MaxCS server.
- 2 Configure MAXCS Admin:
  - a. Open MAXCS MaxAdministrator and choose PBX > Extension Configuration.
  - b. Create an agent that will be used for agents to log into SightMax Integration Service. This will be one dedicated virtual extension used by all agents.

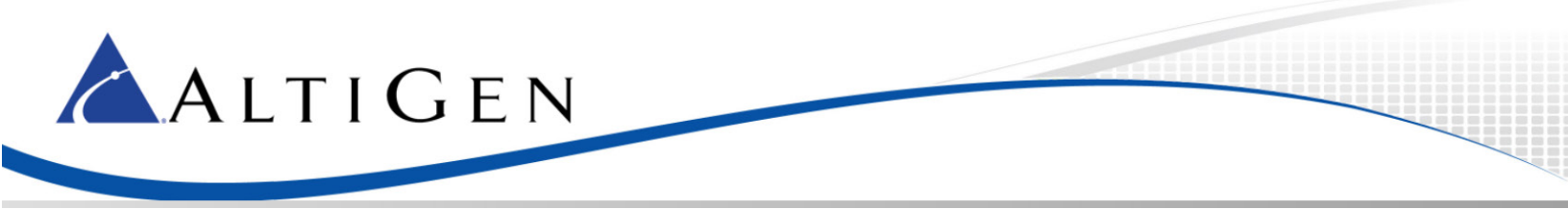

- c. Switch to the **Monitor List** tab and add all agents that will be using SightMax Integration Service to that extension's Member list.
- 3 Configure SightMax Integration Service:
  - a. Open SightMax System Administrator and create a new operator that will work for SightMax Integration Services only, granting it **Account Administrator** privileges.

| System Administrators       Registration       Add       Save         Accounts       Name:       First         Group Abilities       Password:       ************         Operators       Confirm Password:       ************         Group Abilities       Group Abilities:       ************************************                                                                                                    | <mark>처</mark> System Administrator        |                     |                    |
|----------------------------------------------------------------------------------------------------|--------------------------------------------|---------------------|--------------------|
| Accounts Name:   First   Group Abilities   Operators   First   Confirm Password:   ***********   Group Abilities:   Second   Websites   Image: Altigen.com   Image: Chat Segment Filters   Image: Customer Service   Image: Customer Service                                                                                                    | System Administrators Registration         | n Add Save          |                    |
| Altigen Password:   First Group Abilities: Operators Confirm Password: **********************************                                                                                                    | Accounts                                   | Name:               | First              |
| Operators Confirm Password:     First        Second        Websites     Altigen.com     Chat Segment Filters     Queues   Customer Service   Tech Support     Operator Permissions     Operator Permissions     Operator Permissions     Account Administrator                                                                                                    | - Altigen<br>Group Abilities               | Password:           | ****               |
| Group Abilities:<br>Second<br>Websites<br>Altigen.com<br>Chat Segment Filters<br>Queues<br>Customer Service<br>Tech Support<br>Operator Permissions<br>Account Administrator<br>Member Site Site Administrator                                                                                                    | - Operators                                | Confirm Password:   | ****               |
| <ul> <li>Altigen.com</li> <li>Chat Segment Filters</li> <li>Queues</li> <li>Customer Service</li> <li>Tech Support</li> <li>Operator Permissions</li> <li>✓ Account Administrator</li> <li>Member Site Site Administrator</li> <li>✓ altigen.com</li> </ul>                                                                                                    | <mark>First</mark><br>Second<br>⊖ Websites | Group Abilities:    |                    |
| Operator Permissions         Image: Account Administrator         Member       Site         Site       Site Administrator         Image: Site Internation Site       Image: Site Internation Site Internation         Image: Site Internation Site Internation Site Internation       Image: Site Internation Site Internation                                                                                                    | in altigen.com                             | Upload Picture      | SightMax           |
| Image: Constraint of the state of the state of the st |                                            | Operator Permission | ns                 |
| Member     Site     Site Administrator       Image: Comparison of the second second s                                         |                                            | 🔽 Account Administ  | rator              |
| 😑 💟 altigen.com 🔲                                                                                                    |                                            | Member Site         | Site Administrator |
|                                                                                                    |                                            | 😑 💟 altiger         | n.com              |

- 4 Install SightMax Integration. We recommend that you install this on the MAXCS server.
  - a. On the MAXCS installation media, open the MaxSightIM folder.
  - b. Within that folder, run setup.exe. Follow the prompts that appear on-screen.
- 5 Configure SightMax Integration:
  - a. Open SightMax Integration Administrator.
  - b. Click the **Configure** button.

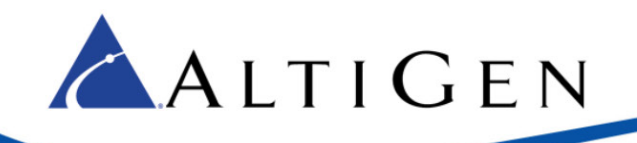

| Number                                                                                           | Name                                                                                                    | Ready                                                                 | Status | Availability  | Activity | Configure    |
|--------------------------------------------------------------------------------------------------|----------------------------------------------------------------------------------------------------|-----------------------------------------------------------------------|--------|---------------|----------|--------------|
| 101                                                                                              | First                                                                                                    | Yes                                                                   | Idle   | Online        | Idle     |              |
| 102                                                                                              | Second                                                                                                    | Yes                                                                   | Busy   | Away          | Idle     | Connect      |
| 103                                                                                              | Third                                                                                                    | No                                                                    | Idle   | Online        | Chatting |              |
| 104                                                                                              | Fourth                                                                                                    | Yes                                                                   | Idle   | Out for Lunch | Idle     | Stop Service |
| SightMay                                                                                         | Integration convice                                                                                                    | startad                                                               |        |               |          |              |
| Login Sight                                                                                      | Integration service                                                                                                    | started<br>dwin eucceeded                                             |        |               |          |              |
| Operator 1                                                                                       | Firet_101 is Away                                                                                                    | umm succeeded                                                         |        |               |          |              |
| Operator :                                                                                       | Second-102 is Onli                                                                                                    | ne                                                                    |        |               |          |              |
| Logged in                                                                                        | to Operator First                                                                                                    |                                                                       |        |               |          |              |
|                                                                                                  |                                                                                                    |                                                                       |        |               |          |              |
| Operator                                                                                         | Second-102 availat                                                                                                    | oility Online                                                         |        |               |          |              |
| Operator<br>Operator                                                                             | Second-102 availal<br>Second-102 chat a                                                                                                    | oility Online<br>ctivity Ended                                        |        |               |          |              |
| Operator<br>Operator<br>Operator                                                                 | Second-102 availat<br>Second-102 chat a<br>Second-102 chat a                                                                                                 | oility Online<br>ctivity Ended<br>ctivity Active                      |        |               |          |              |
| Operator<br>Operator<br>Operator<br>Change a                                                     | Second-102 availat<br>Second-102 chat a<br>Second-102 chat a<br>gent Second-102 to                                                                           | oility Online<br>ctivity Ended<br>ctivity Active<br>o Not Ready       |        |               |          |              |
| Operator<br>Operator<br>Operator<br>Change a<br>Set agent                                        | Second-102 availal<br>Second-102 chat a<br>Second-102 chat a<br>gent Second-102 to<br>102 not ready                                                          | bility Online<br>ctivity Ended<br>ctivity Active<br>Not Ready         |        |               |          |              |
| Operator<br>Operator<br>Operator<br>Change a<br>Set agent<br>Event: 12                           | Second-102 availal<br>Second-102 chat a<br>Second-102 chat a<br>gent Second-102 to<br>102 not ready<br>state changed, rea                                    | bility Online<br>ctivity Ended<br>ctivity Active<br>Not Ready<br>dy   |        |               |          |              |
| Operator<br>Operator<br>Operator<br>Change a<br>Set agent<br>Event: 12<br>Set agent              | Second-102 availal<br>Second-102 chat a<br>Second-102 chat a<br>gent Second-102 to<br>102 not ready<br>state changed, rea<br>102 ready                       | oility Online<br>ctivity Ended<br>ctivity Active<br>Not Ready<br>dy   |        |               |          |              |
| Operator<br>Operator<br>Operator<br>Change a<br>Set agent<br>Event: 12<br>Set agent<br>Agent Sec | Second-102 availal<br>Second-102 chat a<br>Second-102 chat a<br>gent Second-102 to<br>102 not ready<br>state changed, rea<br>102 ready<br>cond-102 state rea | bility Online<br>ctivity Ended<br>ctivity Active<br>b Not Ready<br>dy |        |               |          |              |

- 6 On the MaxCS tab, enter the following information:
  - The MaxCS Server address
  - The user name that you configured on page 4
  - The password that you assigned to that user
- 7 On the SightMax tab, enter the following information:
  - The URL to the SightMax Web Service
  - The Admin Account username and password
  - The Admin Operator account name, user name, and password
- 8 On the Bind Agent tab, you need to bind MaxCS Agents to SightMax Operators, so that the SightMax Integration Service can coordinate Ready/Not Ready status.

To do this, click an agent in the left panel, click an operator in the right panel, and then click **Bind**. Both the agent and the operator are removed from the top two lists, and you see the bound pair in the bottom list.

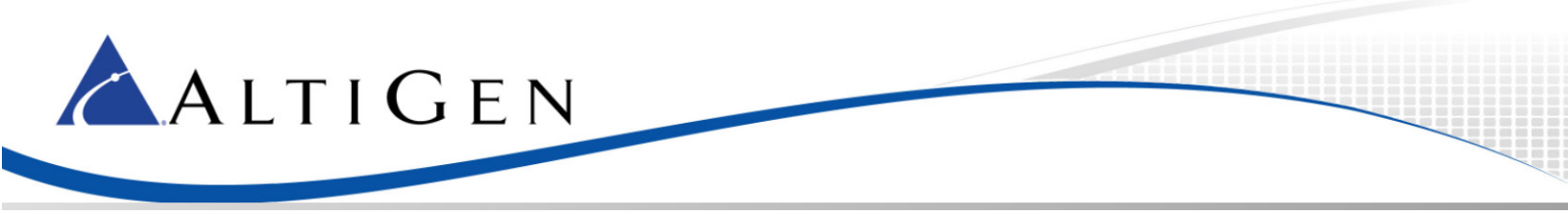

| tMax Bind Agents                                                          |                                                                                                    |                                                                                                    |
|---------------------------------------------------------------------------|----------------------------------------------------------------------------------------------------|----------------------------------------------------------------------------------------------------|
| nts<br>Name<br>James Rald<br>Brad Holmes<br>Dean Silverman<br>Song Hueang | SightMax Operators           Name           JRaid           JRd           Bind           DSilver           SHueang                  | Reload                                                                                                    |
| Agent Name                                                                | Operator Name                                                                                                    |                                                                                                    |
| Michael Dawkins<br>Jeanette Morton                                        | MDawkins<br>JMorton                                                                                                    |                                                                                                    |
|                                                                           | Max Bind Agents nts Name James Rald Brad Holmes Dean Silverman Song Hueang nts/Operators Agent Name Michael Dawkins Jeanette Morton | Itema     Bind Agents       Ints     SightMax Operators       Name     JRad       James Rald     Bind       Brad Holmes     BHolmes       Dean Silverman     DSilver       Song Hueang     SHueang |

In the future, if you need to unbind an agent and operator, select the pair and click **Unbind**.

**Note:** Statistics in some reports will be affected for agents using the SightMax Integration service, because the service sets the agent's state to Not Ready when a chat session begins, and there is currently no way to track chat sessions within MAXCS.

## SightMax Version Upgrades

When SightMax upgrades their application to a new version, you will need to update the version number within the application.

- 1 Open SightMax Integration Administrator.
- 2 Click the **Configure** button.
- 3 On the SightMax tab, enter the SightMax version number.

| laxCS Sig | ntMax Bind Agents                                                                                                    |
|-----------|----------------------------------------------------------------------------------------------------|
| Web Servi | 28                                                                                                    |
| Address:  | http://austin.lyncdomain.com/SightMaxWebservices/SightMaxWebservices/SightMaxWebserv |
| Version:  | 1.1.13.358                                                                                                    |